# Tango Reward Link Order Instructions

Tango **Reward Links** will be delivered to the requested email address. The Reward Link is a URL that you will send to the recipient, they then simply click the link and choose the gift card(s) they would like to redeem through the Tango network of retailers.

**1.** Log in to Workday and create a Blanket Request Requisition by choosing "Create Requisition." Fill in the appropriate Deliver-To and Ship-To fields along with the appropriate funding Worktags.

| Create Re      | quis | ition                                                                            |    | ? |
|----------------|------|----------------------------------------------------------------------------------|----|---|
| Requester      | *    | × Adler, Debra …                                                                 | := |   |
| Company        | *    | × UW1861 University of …<br>Washington                                           | ∷≡ |   |
| Currency       | *    | × USD ····                                                                       | ∷≡ |   |
| Requisition Ty | pe ( | × Blanket Request                                                                | ≔  |   |
| Deliver-To     |      | × Seattle, Non-Campus …                                                          | := |   |
| Ship-To        | *    | × 4333 BROOKLYN AVE NE STE 0-<br>2 SEATTLE, WA 98195 United<br>States of America | ∷≡ |   |
| Grant          |      |                                                                                  | := |   |
| Gift           |      |                                                                                  | := |   |
| Program        |      |                                                                                  | := |   |

2. Select "Request Non-Catalog Items"

| Select an Option                                                                                                    |
|----------------------------------------------------------------------------------------------------|
| Search Catalog                                                                                                    |
| This catalog is for UWM use only.<br>UWA must use the 3rd party roundtrip catalogs, click on "Connect to Supplier Website" to access the catalogs. |
| Request Non-Catalog Items<br>Add a good or service that is not in the catalog                                                                      |
| Add from Templates and Requisitions<br>Select from Requisition templates and past Requisitions                                                     |

**3.** Enter a description for the line item – the words "Reward Link" must be in your line item.

## **Goods Request Details**

Item Description

\$50 Reward Links

4. Spend Category must be SC1015 (Research subjects)

\*

- 5. The Supplier is "Tango Card Inc."
- 6. The supplier part number is the denomination of the Reward Link(s):

| Supplier Item Identifier |   | 50                             |    |
|--------------------------|---|--------------------------------|----|
| Commodity Code           |   |                                | ∷≡ |
| Spend Category           | * | × Research Subjects (SC1015) … | ∷≡ |
| Supplier                 |   | × TANGO CARD INC …             | := |

7. Enter the quantity of Reward Links to be ordered in this denomination.

8. Unit of Measure should be "each".

| Quantity        | * | 10     |   |
|-----------------|---|--------|---|
| Unit Cost       |   | 50.00  |   |
| Unit of Measure | * | Each   | • |
| Extended Amount |   | 500.00 |   |

- **9.** Click Add to Cart and then Checkout.
- 10. IMPORTANT: You must include an email address in the requisition "memo to suppliers" box for delivery of Tango Reward Links. Links will be delivered via secure email delivery to the email address specified in the requisition comments.

| rnal Me | emo   |       |                                            |               |                   |          |
|---------|-------|-------|--------------------------------------------|---------------|-------------------|----------|
| Goo     | ds    |       |                                            |               |                   |          |
| 1       |       |       |                                            |               |                   |          |
| (+)     | Order | Image | Company                                    | Item          | Item Description  | *Spend ( |
| ΘΘ      | ₹ *   |       | × UW1861 ∷≣<br>University of<br>Washington | Item :=       | \$50 Reward Links | Commo    |
|         |       |       |                                            | Purchase Item |                   | Spend C  |
| Subm    | nit   | Save  | for Later Continue Shoppi                  | ng ····       |                   | (:       |
| Subm    | hit   | Save  | for Later Continue Shoppi                  | ng …          |                   | ×        |

| oublitted by      | Historioon, Heather                   |   |
|-------------------|---------------------------------------|---|
| Memo to Suppliers | Send codes to ebourg@uw.edu<br>Canada | • |

**11.** The Funding Approver designated in Workday will approve of the Tango card request.

- **12.** Tango will send a secure link to the email listed in the comments when they send the invoice (this link is only available for several days so please be sure to save somewhere internally).
- **13.** Campus retrieves attachments and distributes the Reward Links to participants.

## YOU WILL THEN NEED TO CREATE A RECEIPT FOR THIS TRANSACTION

The Inventory Specialist-Receiver is responsible for Receipt creation in Workday. It is the process of receiving goods and verifying that the quantity matches the PO. Log into Workday and perform the following 6 steps:

**1.** Type **create receipt** in the **Search** bar and press **Enter**.

2. On the Search Results page, click Create Receipt

**3.** On the **Create Receipt** screen, enter the PO Number in the **Document Number** field (if searching for a PO number it will return either a PO number or ASN)

## 4. Click OK

Note: The Fully Receive checkbox is automatically checked if ASN is selected while creating a receipt in Workday.

| := |    |
|----|----|
|    |    |
|    |    |
|    |    |
|    |    |
|    |    |
|    |    |
|    | := |

-

You will go to the Information Tab - Purchase Order Type will provide you if its JIT, PAR, Rush Order, etc. No PO prefix that indicates the PO type Tracking Number – you can enter the tracking number in here if needed.

| Create Re                        | ceipt RC-0000000494 for PO-U-0        | 00000087 (      |                         |                     | n n n n n n        | × | 얟 |
|----------------------------------|---------------------------------------|-----------------|-------------------------|---------------------|--------------------|---|---|
| Purchase Orders<br>PO-U-00000008 | Supplier<br>7 MEDLINE INDUSTRIES LP   | Status<br>Draft | Total Amount<br>\$18.00 | Currency<br>USD     |                    |   |   |
| Information                      | Attachments Lines                     |                 |                         |                     |                    |   |   |
| Y Summ                           | hary                                  |                 |                         | Y Additional I      | nformation         |   |   |
| Company                          | UWMC University of Washington Medical | Center          |                         | Purchase Order      | PO-U-000000087     |   |   |
| Supplier                         | MEDLINE INDUSTRIES LP                 |                 |                         | Purchase Order Type | Goods and Services |   |   |
| Receipt Date                     | 04/06/2023                            |                 |                         | Currency            | USD                |   |   |
| Memo                             | (empty)                               |                 | -                       | Created by          | Sumaoang, Devin T. |   |   |
|                                  |                                       |                 |                         | Tracking Number     | (empty)            |   |   |
| Edit                             |                                       |                 |                         |                     |                    |   |   |
| Submi                            | t Save for Later C                    | ancel           |                         |                     |                    |   |   |

### 5. Enter Quantity to Receive

Note: If there are additional lines, you will need to receive them. They are located in Goods Lines column.

6. Click Submit.

| Purchase Dröer Supplier<br>PO 1000000022 ABSOTT DUABE | Test CARE SALE CORP Druft 00.00 USD                               |  |
|-------------------------------------------------------|-------------------------------------------------------------------|--|
| Information Attachments Line                          |                                                                   |  |
|                                                       | _                                                                 |  |
| dans but                                              |                                                                   |  |
| Bort D                                                | Line Information                                                  |  |
| Q Search                                              | Item 127658 - SYS FREESTYLE LIBRE PHO KIT POINT OF GARE           |  |
| Goods Lines                                           | Item Description 127658 SYS FREESTYLE LIBRE PRO KIT POINT OF CARE |  |
| INSPRESTIVE LINE PRO KT POL.<br>717400                | 61 PO-Line PO-1000000022-Line 1<br>Each                           |  |
| NEADER ANALYZER PREESTYLE UR.<br>75687-01             | 02 Quantity to Receive 502                                        |  |
|                                                       | Unit of Measure * 🛛 🗮                                             |  |
| CABLE METER REPLACE TYPE A.U.,<br>716/TP-01           | bah Fully Receive                                                 |  |
| KIT METER TEST PRESSTVLT LORE                         | Quantity Ordered 1                                                |  |
| .71562-01                                             | K8 Ordered Quantity Involced 0                                    |  |
|                                                       | Total Quantity Already Received 0                                 |  |
|                                                       | crowed Quartity Involved 0 Total Quartity Already Received 0      |  |

The "You have submitted" dialog box appears confirming that your receipt number has been created. If you save for later instead selecting submit, you will have to go locate the receipt that you previously created (Example below).

Note: Quantity to Receive auto-populates in case you select the Fully Receive checkbox

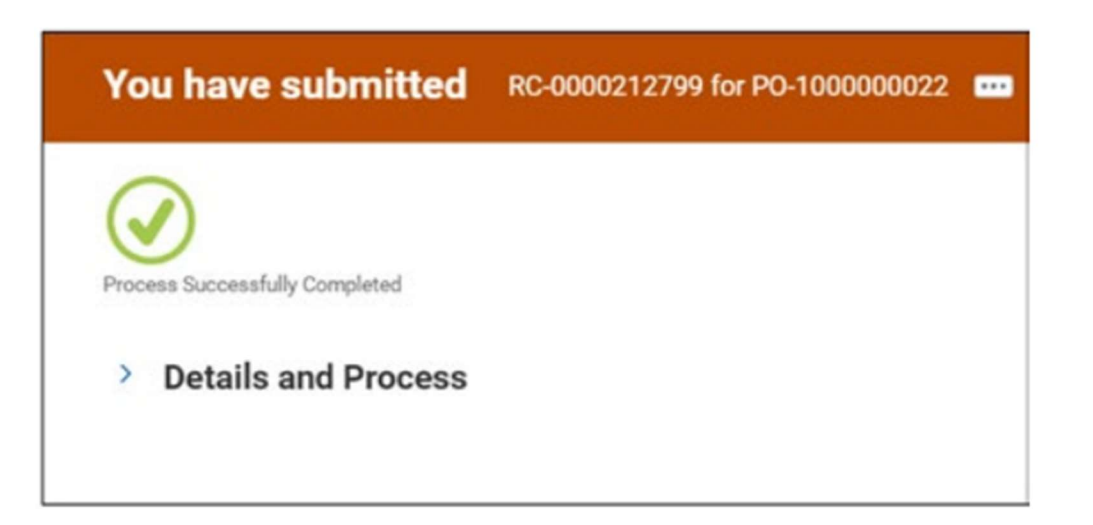

### **Resources:**

Tango Card customer service? <u>cs@tangocard.com</u> Escalations? <u>revfund@uw.edu</u>